# Entity Consent Template

**User Manual** 

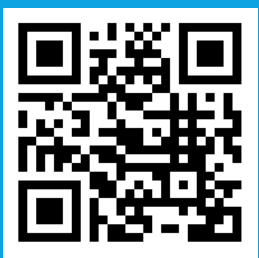

It would be perfect if you perused the manual before starting your Journey as a entity to accomplish distinct duties in the implementation.

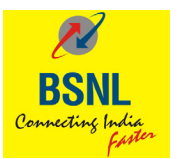

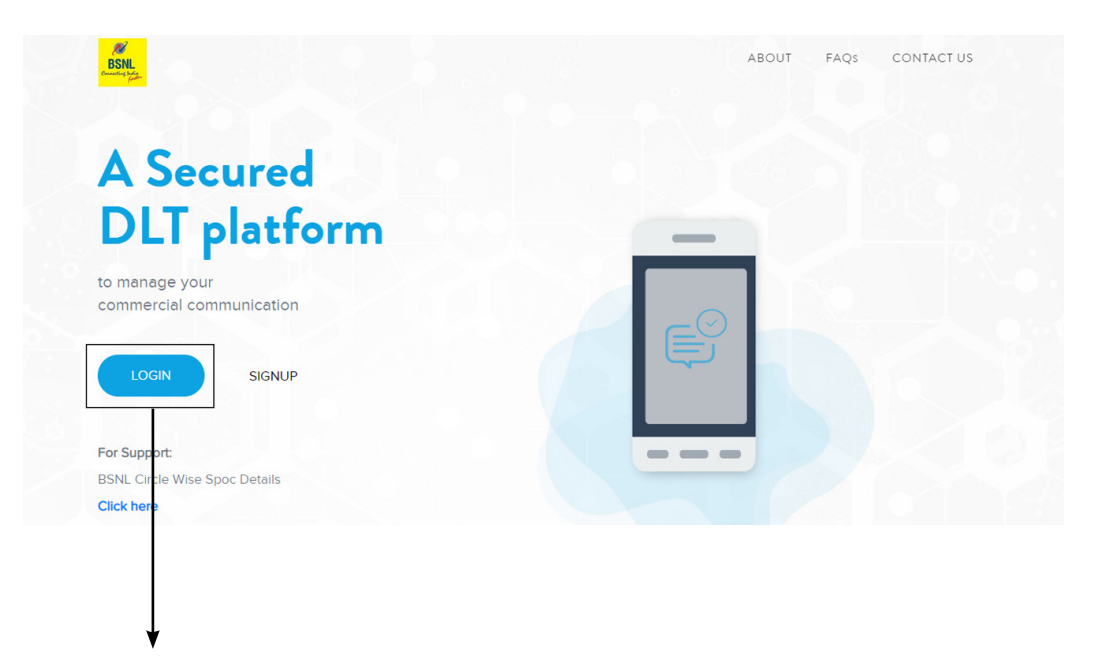

1. Click on Login.

2. Select the area of operation as enterprise & click on next.

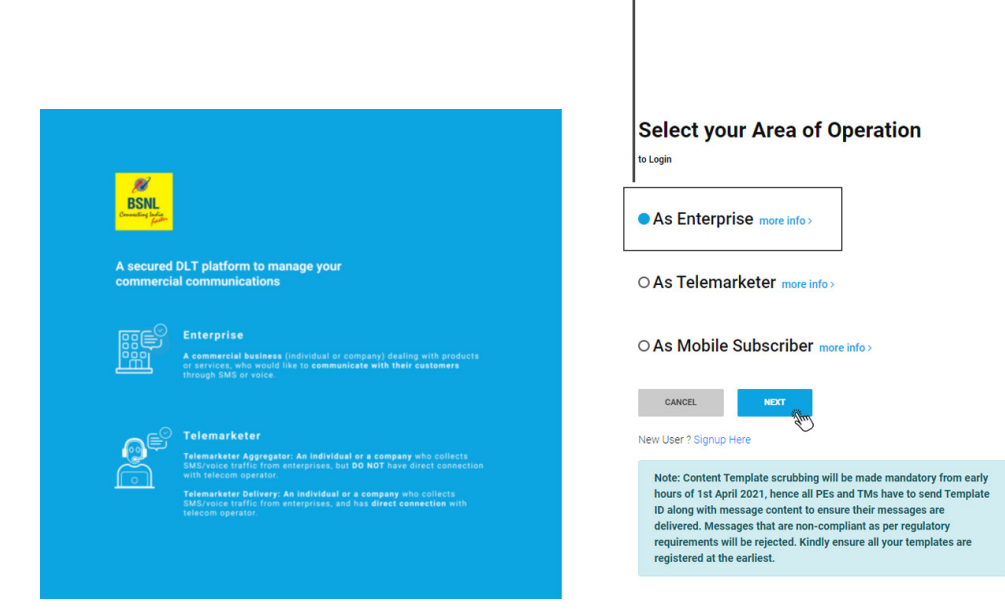

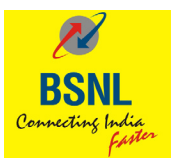

3. Enter your email id and password to login.

|                                              | Email id:<br>Password:                                                                                                    | adbcd@gmail.com<br>Xxxxxx@123xxx                      |
|----------------------------------------------|----------------------------------------------------------------------------------------------------|-------------------------------------------------------|
|                                              |                                                                                                    | 1                                                     |
|                                              |                                                                                                    |                                                       |
| BSNL<br>Connecting India<br>Connecting India |                                                                                                    | Enterprise Login                                      |
| A secured<br>commercia                       | DLT platform to manage your<br>al communications                                                                                                    | preethi2801bsnl@yopmail.com<br>Password<br>           |
|                                              | Enterprise<br>A commercial business (individual or company) dealing with products<br>or services, who would alk to communicate with their customers<br>through SMD er voice.     | Remember Me Forgot Password                           |
| e                                            | Telemarketer<br>Telemarketer Agregater: As individual or a company who collects<br>SUBVivous traffic from anterprises, but DD RDT have street connection                         | New User ? Signup Here<br>Not Enterprise? Switch Role |
|                                              | with secon operator.<br>Telemarkete Delivery: An individual or a company who collects<br>SUBVivele relief, from enterprises, and has direct connection with<br>relecom operator. |                                                       |

4. Authenticate the login through OTP generated to the registered mobile number.

|                                                                                                    | 1                                                                                                    |                                                             |                 |
|----------------------------------------------------------------------------------------------------|----------------------------------------------------------------------------------------------------|-------------------------------------------------------------|-----------------|
| BSNL<br>Durind of March                                                                                                    | Stronger passwords alone aren't enough to protect your account of the protect your account of the protect your account of the protect your Mobile Number XXXXXX4929: | unt from password breaches. Authenticate your login through | ×               |
| A secured DLT<br>commercial co                                                                                                    | verify                                                                                                    | Resend OTP                                                  |                 |
| A comme<br>or servic<br>through t                                                                                                    | versel<br>weekal business (individual or company) dealing with products<br>ex, who would like to communicate with their customers<br>SMS or voice.                   | Remember Me                                                 | Forgot Password |
| Contraction of the second second seco |                                                                                                    | New User ? Signup Here<br>Not Enterprise? Switch Role       |                 |

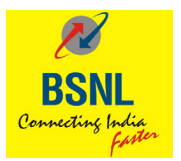

5. View the Dashboard to see all the registered headers count , templates count etc.

| BSNL<br>Crossetta bizzar                                                   |                                    | 🖂 Preethi 👔 🗸                      |  |  |
|----------------------------------------------------------------------------|------------------------------------|------------------------------------|--|--|
|                                                                            | DASHBOARD HEADERS TEMPLATES        | TELEMARKETERS CONSENTS UPLOAD MORE |  |  |
| Dashboard<br>EntityID-1401598660000002021<br>EntityName-preethibsnltestent |                                    |                                    |  |  |
| 5<br>HEADERS                                                               | <b>O</b><br>CONTENT TEMPLATES      | <b>4</b><br>CONSENT TEMPLATES      |  |  |
| APPROVED PENDING REJECTED<br>5 0 0                                         | APPROVED PENDING REJECTED<br>0 0 0 | APPROVED PENDING REJECTED<br>2 2 0 |  |  |
| 0<br>CAMPAIGNS                                                             | <b>O</b><br>COMPLAINTS             |                                    |  |  |
| COMPLETED PROCESSING SCHEDULED<br>0 0 0                                    | OPEN CLOSED IN PROGRESS<br>0 0 0   |                                    |  |  |

| Manage SMS Headers         Context Tedeparts vi<br>context Tedeparts vi         + ad           Enter Header         Pending         * Active         * SEARCH |
|----------------------------------------------------------------------------------------------------|
| Enter Header Pending - Active - SEARCH                                                                                                    |
|                                                                                                    |
| HEADER ID HEADER TELEMARKETER EXPLANATION REGISTERED TSP REQUESTED DATE STATUS DATE STATUS DATE STATUS ACTION                                                 |

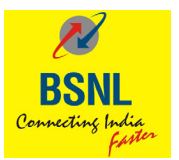

#### **Consent Template Registration Process**

**Consent Template :** Standard message that is sent to end users of enterprises to inform the scope of the consent with a mention to receive communications on promotions and offers for specific products and services.

#### All Entities should align as per the following Guidelines :

- a. Registration of the consent template is a pre-requisite for uploading consents
- b. Consent Template should not contain any variables
- c. Brand/PE/Trade/Legal Name must be captured in consent template
- d. Scope of consent must be mentioned explicitly

Pls follow the below steps for registration:

| BSN<br>Commission |                             |                          |                             |           |                                       |                                        |                         |                | Preethi 🕘 👻                               |
|-------------------|-----------------------------|--------------------------|-----------------------------|-----------|---------------------------------------|----------------------------------------|-------------------------|----------------|-------------------------------------------|
|                   |                             |                          |                             | DASHBOARD | HEADERS                               | TEMPLATES                              | TELEMARKETERS           | CONSENTS UPLOA | D MORE                                    |
|                   | Consent Templates           |                          |                             |           |                                       |                                        |                         |                | + ADD                                     |
|                   | Enter Template ID/Name      | Pendin                   | g                           | *         | Active                                |                                        | * SEAR                  | СН             |                                           |
|                   | TEMPLATE ID                 | TEMPLATE NAME            | SCOPE OF CONSENT            | BRAND     | REGISTERE                             | D STATUS<br>DATE                       | REQUESTED<br>DATE       | APPROVALS      | ACTION                                    |
|                   | 1408162667537949961         | consent<br>Templatetest1 | consent Template<br>content | Test      | BSNL                                  | -                                      | 19-Jul-2021<br>11:46:20 | Pending        | -                                         |
|                   | 1408162641250801923         | praentsdetails           | provide info to<br>parents. | school    | BSNL                                  | -                                      | 16-Jul-2021<br>10:45:08 | Pending        | -                                         |
|                   | Showing 1 to 2 of 2 entries |                          |                             |           |                                       |                                        |                         | Previous       | 1 Next                                    |
|                   |                             |                          |                             |           |                                       |                                        |                         |                |                                           |
| Company<br>FAQs   |                             | www.bsnl.co.             | in                          |           | Bharat Sanchar N<br>state-owned telec | ligam Limited is a<br>communications c | n Indian<br>company     |                | POWERED BY<br>TRUBLOQ<br>PRODUCT OF TANLA |

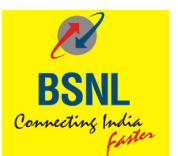

| Add Consent Template  |              |                |                   |                      |        |
|-----------------------|--------------|----------------|-------------------|----------------------|--------|
|                       |              | 0.             | Know more about ( | Consent Template Gui | deline |
| Template Name *       |              | со             | NSENT TEMPLATE F  | REVIEW               |        |
| Maximum 30 Characters | Templat      | e Name:        |                   |                      |        |
| Brand Name *          | Deep d M     | ann rangidie i |                   |                      |        |
| Maximum 60 Characters | mcd          | omino          |                   |                      |        |
| Scope of Consent *    | <br>Scope of | f Consent:     |                   |                      |        |
|                       | <br>Con      | sent-upload    |                   |                      |        |

| Add Consent Template   |          |          |               |                   |                     |         |
|------------------------|----------|----------|---------------|-------------------|---------------------|---------|
|                        |          |          | 0_            | Know more about C | onsent Template Gui | delines |
| Template Name *        |          |          | со            | NSENT TEMPLATE F  | REVIEW              |         |
| Consent-Template1      |          | Toucht   |               |                   |                     |         |
| Maximum 30 Characters  |          | Template | e Name:       |                   |                     |         |
|                        |          | Cons     | ent-Template1 |                   |                     |         |
| Brand Name *           | B        |          |               |                   |                     |         |
| mcdomino               |          | Brand Na | me:           |                   |                     |         |
| Maximum 60 Characters  |          | mode     | omino         |                   |                     |         |
| Scope of Consent *     |          |          |               |                   |                     |         |
| Consent-unload         |          | Scope of | Consent:      |                   |                     |         |
| Content upload         | <b>(</b> | Cons     | ent-unload    |                   |                     |         |
| Maximum 1000 abasentes |          | Cons     | entopioso     |                   |                     |         |

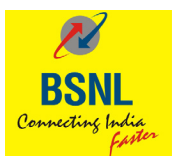

### Pending

| Defende         HEADE         TEMPERTE         DEMENTE         DEMENTE <th< th=""><th>, l</th><th></th><th></th><th></th><th></th><th></th><th></th><th></th><th></th><th>Preethi 🕘 -</th></th<> | , l |                        |                          |                                     |               |             |           |                         |                | Preethi 🕘 - |
|----------------------------------------------------------------------------------------------------|-----|------------------------|--------------------------|-------------------------------------|---------------|-------------|-----------|-------------------------|----------------|-------------|
| Consent Templates       Active <ul> <li></li></ul>                                                                                                    |     |                        |                          | D.                                  | ASHBOARD H    | EADERS TEMP | PLATES TE | LEMARKETERS             | CONSENTS UPLOA | D MORE      |
| Enter Template ID/Name       Pending       Activ       CENTER         TEMPLATE ID       TEMPLATE NAME       SCOPE OF CONSENT       BRAND<br>NAME       REGISTERED<br>DLT       STATUS       REQUESTED<br>DATE       APPROVALS       ACTION         14031632673373400544015       Consent-<br>Templates11       Consent-uplead       medomino       BSNL       -       20-06-0211       Temols       -         1403163267337340054007       Consent-<br>Templates11       Consent-uplead       Test       BSNL       -       16-06-02011       Temols       -         1403163267337340054007       Consent-<br>Templates11       Consent-uplead       Test1       BSNL       -       16-06-02011       Temols       -         1403163267337340054007       Consent-<br>Templates11       consent Template       Test1       BSNL       -       16-06-02011       Test000       -         140316326733734005407       Consent-<br>Templates11       consent Template       Test1       BSNL       -       19-U402011       Consent       -         14051626673370405601       Templates11       provide info to patents.       school       BSNL       -       19-U402011       Consent       -         140516266473206019233       previde info to patents.       school       BSNL       -       19-U40                                                                                                    |     | Consent Templates      |                          |                                     |               |             |           |                         |                | + ADD       |
| TEMPLATE IDTEMPLATE NAMESCOPE OF CONSENTBRAND<br>NAMEREGISTERED<br>DLTSTATUS<br>DATEREQUESTED<br>DATEAPPROVALSACTION1402153210009484005Consent-<br>Template.1Consent-uploadmcdominoBSNL-30-Geo-0201<br>1209.45Immino-14021522657337949041Consentconsent Template<br>consentTestBSNL-16-Geo-0201<br>145552Immino-1403152457237949041Consent-<br>TemplatesConsent-Template<br>consent TemplateTest1BSNL-16-Geo-0201<br>145552Immino-140315245727Consent-<br>TemplatesConsent-Template<br>consent TemplateTest1BSNL-16-Geo-0201<br>145552Immino-14031522657337949041Consent-<br>TemplatesTest1BSNL-16-Geo-0201<br>145552Immino-14031522657337949041Consent-<br>TemplatesTest1BSNL-16-Geo-0201<br>145552Immino-14031522657337949041Consent-<br>TemplatesTest1BSNL-16-Geo-0201<br>145552Immino-14031522657337949041Consent-<br>TemplatesTest1BSNL-16-Geo-0201<br>145552Immino-14031522657337949041TemplatesConsent-Template contentTest1BSNL-16-Geo-0201<br>145502Immino-1403152264125801923pre-<br>templatespre-Femological baseFemological base1403152264125801923pre-<br>                                                                                                    |     | Enter Template ID/Name | Pend                     | ling                                | ▼ Ac          | tive        |           | SEARCH                  |                |             |
| 14031532640996424016       Consent-<br>Template.1       Consent-upload       modomino       BSNL       -       20-9eo-2021<br>120945       Pendico       -         1403152457237949961       Consent       consent       Test       BSNL       -       16-6eo-2021<br>145552       Pendico       -         1403152457257949961       Consent-<br>Template       Consent-upload       Test       BSNL       -       16-6eo-2021<br>145552       Pendico       -         140315265377949961       Consent-<br>Template1       Consent-upload       Test1       BSNL       -       16-6eo-2021<br>145502       Pendico       -         1403152667537949961       Consent-<br>Template1       consent Template content       Test1       BSNL       -       19-U/2021       Pendico       -         140315264725807949961       Consent Template content       Test1       BSNL       -       19-U/2021       Pendico       -         1405152647125801923       pre-intogetails       provide into to parents.       school       BSNL       -       16-U/-2021       Pendico       -         1405152647125801923       pre-intogetails       provide into to parents.       school       BSNL       -       16-U/-2021       Pendico       -                                                                                                    |     | TEMPLATE ID            | TEMPLATE NAME            | SCOPE OF CONSENT                    | BRAND<br>NAME | REGISTERED  | STATUS    | REQUESTED<br>DATE       | APPROVALS      | ACTION      |
| 1408162667537949991         consent<br>Templateest1         consent Template<br>content_uploads         Test         BSNL         -         16-Sep-2021<br>145552         Pending         -           140816267537949991         Consent-<br>Templateest1         Consent-upload         Test1         BSNL         -         16-Sep-2021<br>145552         Pending         -           140816267537949991         Consent-<br>Templatest1         Consent-Template         Test1         BSNL         -         16-Sep-2021<br>145502         Pending         -           1408162647537949991         Consent<br>Templatest1         consent Template content         Test1         BSNL         -         19-Uk0211<br>14-420         Pending         -           1408162641258801923         pre-templatest1         consent Template content         Test1         BSNL         -         16-Uk-2021<br>10-4508         -                                                                                                    |     | 14081632112998484016   | Consent-<br>Template.1   | Consent-upload                      | mcdomino      | BSNL        | -         | 20-Sep-2021<br>12:09:45 | Pending        | -           |
| 1408163178430524502         Consert-upload         Test1         BSNL         -         16-Sep-2021<br>145505         Emmino         -           140816267537949951         consert<br>Templateest1         consert Template content         Test1         BSNL         -         19-Uk-0201<br>1146 200         Pendino         -           1408162647537949951         consert Templateest1         consert Template content         Test1         BSNL         -         19-Uk-0201<br>1146 200         Pendino         -           1408162647120001923         provide info to parents.         school         BSNL         -         104508         Pendino         -                                                                                                    |     | 1408162667537949961    | consent<br>Templatetest1 | consent Template<br>content_uploads | Test          | BSNL        | -         | 16-Sep-2021<br>14:55:52 | Pending        | -           |
| 1403162607537949951         consent<br>Template/set1         consent Template content         Test         BSNL         -         19-Jul-2021<br>11:46 20         Pending         -           1403162641250801923         preentsdetails         provide info to parents.         school         BSNL         -         16-Jul-2021<br>10:45:08         Pending         -                                                                                                    |     | 1408163178430524507    | Consent-<br>Template1    | Consent-upload                      | Test1         | BSNL        | -         | 16-Sep-2021<br>14:55:05 | Pending        | -           |
| 1403162641250801923 preentsdetails provide info to parents, school BSNL - 16-Jul-2021 Pending - 10.45.08                                                                                                    |     | 1408162667537949961    | consent<br>Templatetest1 | consent Template conte              | nt Test       | BSNL        | -         | 19-Jul-2021<br>11:46:20 | Pending        | -           |
|                                                                                                    |     | 1408162641250801923    | präentsdetäils           | provide info to parents.            | school        | BSNL        | -         | 16-Jul-2021<br>10:45:08 | Pending        | -           |

|                   |                                            | CONSENT TEMPLATE PREVIEW |
|-------------------|--------------------------------------------|--------------------------|
| Template Name:    | Consent-Template.1                         |                          |
| Scope of Consent: | Consent-upload                             | Template Name:           |
| Brand Name:       | mcdomino                                   | Consent-Template 1       |
| Entity:           | 140159866000002021 -<br>preethibsnitestent |                          |
| Telemarketer:     | -                                          | Brand Name:              |
| Registered DLT:   | BSNL                                       | medamina                 |
| Requested Date:   | 20-Sep-2021 12:09:45                       | incuonino                |
| Status Date:      | -                                          |                          |
| Approvals:        | Pending                                    | Scope of Consent:        |
| Status:           | Active                                     | Consent-upload           |
|                   |                                            | ACCEPT                   |
|                   |                                            |                          |

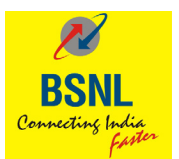

## Approved

| BSNL<br>Country from   |                          |                                            |          |            |                        |                        |                | Preethi 🕘 👻 |
|------------------------|--------------------------|--------------------------------------------|----------|------------|------------------------|------------------------|----------------|-------------|
|                        |                          | DASHB                                      | OARD HEA | DERS TEMPL | ATES TELE              | MARKETERS              | CONSENTS UPLOA | AD MORE     |
| Consent Templates      |                          |                                            |          |            |                        |                        |                | + ADD       |
| Enter Template ID/Name | Approve                  | d                                          | ▼ Activ  | 9          |                        | SEARC                  | н              |             |
| TEMPLATE ID            | TEMPLATE NAME            | SCOPE OF CONSENT                           | BRAND    | REGISTERED | STATUS<br>DATE         | REQUESTED<br>DATE      | APPROVALS      | ACTION      |
| 14081626675379449961   | consent<br>Templatetest1 | consent Template<br>content                | Test     | BSNL       | 21-08-2021<br>09:00:12 | 21-08-2021<br>09:00:12 | Approved       | Ø<br>Edit   |
| 1408162815646427173    | Carloantemplate          | To send communication to carloan customers | SBI      | BSNL       | 05-08-2021<br>15:11:55 | 05-08-2021<br>15:11:04 | Approved       | €<br>Edit   |
| 1408162814667579927    | ConsentTempTesting       | For Testing Purpose Only                   | TESTTEMP | BSNL       | 05-08-2021<br>12:28:32 | 05-08-2021<br>12:27:56 | Approved       | Ø<br>Edit   |
| 1408162805837368199    | TestTemplate04           | for onboarding BSNL<br>Customers.          | Testbsni | BSNL       | 04-08-2021<br>11:57:03 | 04-08-2021<br>11:56:14 | Approved       | Ø<br>Edit   |
| 1408162790052774957    | fkhfjhf                  | hjfhfjf                                    | hjfjhf   | BSNL       | 05-08-2021<br>12:09:10 | 02-08-2021<br>16:05:28 | Approved       | er Edit     |

| Template ID.      | 1400102007337949901                         | CONSENT TEMPLATE PREVIEW |
|-------------------|---------------------------------------------|--------------------------|
| Template Name:    | consent Templatetest1                       |                          |
| Scope of Consent: | consent Template content                    | Template Name:           |
| Brand Name:       | Test                                        | consent Templatetest1    |
| Entity:           | 140159866000002021 - preethibsnltest<br>ent |                          |
| Telemarketer:     | -                                           | Brand Name:              |
| Registered DLT:   | BSNL                                        | Test                     |
| Requested Date:   | 21-08-2021 09:00:12                         |                          |
| Status Date:      | 21-08-2021 09:00:12                         |                          |
| Approvals:        | Approved                                    | Scope of Consent:        |
| Status:           | Active                                      | consent Template content |
|                   |                                             | ACCEPT                   |
|                   |                                             |                          |

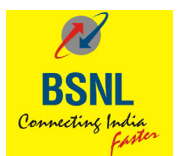

## Approved Inactive

| BSNL<br>Commission | -                           |                     |                     |               |                                      |                                              |                        |                 | Preethi 👔 -      |
|--------------------|-----------------------------|---------------------|---------------------|---------------|--------------------------------------|----------------------------------------------|------------------------|-----------------|------------------|
|                    |                             |                     |                     | DASHBOARD     | HEADERS                              | TEMPLATES 1                                  | TELEMARKETERS          | CONSENTS UPLOAD | MORE             |
| c                  | Consent Templates           |                     |                     |               |                                      |                                              |                        | (               | + ADD            |
|                    | Enter Template ID/Name      | Approve             | d                   | *             | Inactive                             |                                              | SEARCH                 |                 |                  |
|                    | TEMPLATE ID                 | TEMPLATE NAME       | SCOPE OF<br>CONSENT | BRAND<br>NAME | REGISTERED<br>DLT                    | STATUS DATE                                  | REQUESTED<br>DATE      | APPROVALS       | ACTION           |
|                    | 1408162626246864466         | consenttemplatetest | welcome to Tanial   | Test          | BSNL                                 | 05-08-2021<br>12:03:49                       | 26-07-2021<br>15:21:50 | Approved        | -                |
|                    | Showing 1 to 1 of 1 entries |                     |                     |               |                                      |                                              |                        | Previous        | Next             |
|                    |                             |                     |                     |               |                                      |                                              |                        |                 |                  |
|                    |                             |                     |                     |               |                                      |                                              |                        |                 | BOWERER BY       |
| Company<br>FAQs    |                             | www.bsnl.co.ir      |                     |               | Bharat Sanchar M<br>state-owned tele | Nigam Limited is an Ir<br>communications con | ndian<br>npany         |                 | PRODUCT OF TANLA |

| R                 |                                              | Circuiti .                                                                                                 |  |
|-------------------|----------------------------------------------|----------------------------------------------------------------------------------------------------|--|
| Template ID:      | 1408162626246864466                          |                                                                                                    |  |
| Template Name:    | consenttemplatetest                          |                                                                                                    |  |
| Scope of Consent: | welcome to Tanlal                            | Template Name:                                                                                             |  |
| Brand Name:       | Test                                         | consenttemplatetest                                                                                        |  |
| Entity:           | 1401598660000002021 - preethibsnitest<br>ent |                                                                                                    |  |
| Telemarketer:     | -                                            | Brand Name:                                                                                                |  |
| Registered DLT:   | BSNL                                         | Test                                                                                                    |  |
| Requested Date:   | 26-07-2021 15:21:50                          |                                                                                                    |  |
| Status Date:      | 05-08-2021 12:03:49                          |                                                                                                    |  |
| Approvals:        | Approved                                     | Scope of Consent:                                                                                          |  |
| Status:           | Inactive                                     | welcome to Tanial                                                                                          |  |
|                   |                                              | ACCEPT                                                                                                    |  |
| Company<br>FAQs   | www.bsni.co.in                               | Bharat Sanchar Nigam Limited is an Indian TRUBLOQ<br>state-owned telecommunications company PROUED OF NEAR |  |

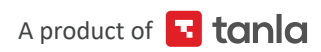

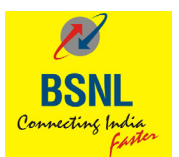

Edit

| BSNL<br>Commente Later |                          |                                             |          |            |                        |                        |                | Preethi 💿 👻    |
|------------------------|--------------------------|---------------------------------------------|----------|------------|------------------------|------------------------|----------------|----------------|
|                        |                          | DASHE                                       | OARD HEA | DERS TEMPL | ATES TELE              | MARKETERS              | CONSENTS UPLOA | AD MORE        |
| Consent Templates      | E.                       |                                             |          |            |                        |                        |                | + ADD          |
| Enter Template ID/Name | Approve                  | d                                           | * Activ  | e          |                        | SEARC                  | н              |                |
| TEMPLATE ID            | TEMPLATE NAME            | SCOPE OF CONSENT                            | BRAND    | REGISTERED | STATUS<br>DATE         | REQUESTED<br>DATE      | APPROVALS      | ACTION         |
| 1408162667537949961    | consent<br>Templatetest1 | consent Template<br>content                 | Test     | BSNL       | 21-08-2021<br>09:00:12 | 21-08-2021<br>09:00:12 | Approved       | প্রে<br>Ediffm |
| 1408162815646427173    | Carloantemplate          | To send communication to car loan customers | SBI      | BSNL       | 05-08-2021<br>15:11:55 | 05-08-2021<br>15:11:04 | Approved       |                |
| 1408162814667579927    | ConsentTempTesting       | For Testing Purpose Only                    | TESTTEMP | BSNL       | 05-08-2021<br>12:28:32 | 05-08-2021<br>12:27:56 | Approved       | ⊠<br>Edit      |
| 1408162805837368199    | TestTemplate04           | for onboarding BSNL<br>Customers.           | Testbsni | BSNL       | 04-08-2021<br>11:57:03 | 04-08-2021<br>11:56:14 | Approved       | Ge<br>Edit     |
| 1408162790052774957    | fkhfjhf                  | hjfhfjf                                     | hjfjhf   | BSNL       | 05-08-2021             | 02-08-2021             | Approved       | C#<br>Edit     |

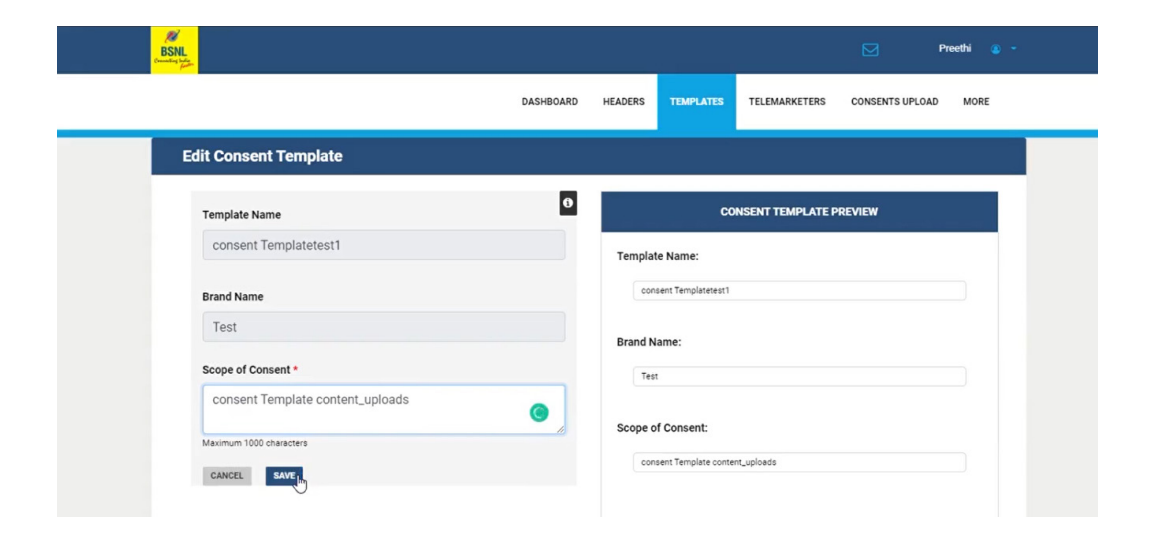

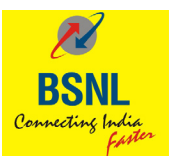

| BSNL<br>Creating Lade  |                          |                                             |             |             |                        |                        |              | Preethi 😩           |
|------------------------|--------------------------|---------------------------------------------|-------------|-------------|------------------------|------------------------|--------------|---------------------|
|                        |                          | DASH                                        | BOARD H     | EADERS TEMP | LATES TE               | LEMARKETERS            | CONSENTS UPL | OAD MORE            |
| Consent Templates      | E                        |                                             |             |             |                        |                        |              | + ADD               |
| Enter Template ID/Name | Approve                  | d                                           | <b>▼</b> A( | ctive       |                        | SEAR                   | СН           |                     |
| TEMPLATE ID            | TEMPLATE NAME            | SCOPE OF CONSENT                            | BRAND       | REGISTERED  | STATUS<br>DATE         | REQUESTED<br>DATE      | APPROVALS    | ACTION              |
| 1408162667537949961    | consent<br>Templatetest1 | consent Template<br>content                 | Test        | BSNL        | 21-08-2021<br>09:00:12 | 21-08-2021<br>09:00:12 | Approved     | Approval<br>Pending |
| 1408162815646427173    | Carloantemplate          | To send communication to car loan customers | SBI         | BSNL        | 05-08-2021<br>15:11:55 | 05-08-2021<br>15:11:04 | Approved     | @ Edit              |
| 1408162814667579927    | ConsentTempTesting       | For Testing Purpose<br>Only                 | TESTTEMP    | BSNL        | 05-08-2021<br>12:28:32 | 05-08-2021<br>12:27:56 | Approved     | Ø Edit              |
| 1408162805837368199    | TestTemplate04           | for onboarding BSNL<br>Customers.           | Testbsni    | BSNL        | 04-08-2021<br>11:57:03 | 04-08-2021<br>11:56:14 | Approved     | @ Edit              |
| 1408162790052774957    | fkhfjhf                  | hjfhfjf                                     | hjfjhf      | BSNL        | 05-08-2021             | 02-08-2021             | Approved     | l≇ <u>Edit</u>      |

| Template ID:      | 1408162667537949961                         | CONSENT TEMPLATE PREVIEW |
|-------------------|---------------------------------------------|--------------------------|
| Template Name:    | consent Templatetest1                       |                          |
| Scope of Consent: | consent Template content                    | Template Name:           |
| Brand Name:       | Test                                        | consent Templatetest1    |
| Entity:           | 140159866000002021 - preethibsnitest<br>ent | Conserv reinplaceder     |
| Telemarketer:     | -                                           | Brand Name:              |
| Registered DLT:   | BSNL                                        | Tect                     |
| Requested Date:   | 21-08-2021 09:00:12                         |                          |
| Status Date:      | 21-08-2021 09:00:12                         |                          |
| Approvals:        | Approved                                    | Scope of Consent:        |
| Status:           | Active                                      | consent Template content |
|                   |                                             |                          |
|                   |                                             | ACCEPT                   |
|                   |                                             |                          |

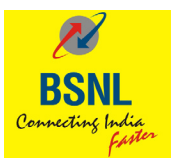

Template Name : Name as per their choice

Brand Name : Their product/trade name or if they have multiple brand names

**Scope of consent:** Type of communications they want to send to end users (We would like to send communication regarding all marketing offers and events to our registered customers. {opt-out procedure can also be given}). It should not contain any actual message contents.

#### **Examples:**

- [Brand Name]: Dear Customer, thanks for visiting The Design Studio in Andheri (W) today. We would love to stay in touch with you about our new launches and promotions. To continue receiving exciting offers from us on call/SMS, please submit your consent.
- 2. Dear Customer, we are pleased on your sign up with [Brand Name] today. To receive exciting promotions and offers on SMS/call,please submit your consent.
- 3. Dear Customer, thank you for submitting your property-related requirement on our website today. We will keep you informed on new listings suited to you. Please give your consent for receiving these listings through call/SMS. [Brand Name]

With above details filled, enterprises can submit templates for approval. There is no limit on number of consent templates that can be registered by an Entity. Post approval by the registrar, enterprise can link these consent templates with choice of content templates (promotional/ Service Explicit category only). Transactional and Service Implicit messages don't need a consent.

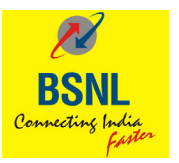

#### DOs for consent templates:

- Choose short name to a template which is relevant. This helps in choosing right consent template while tagging to content templates
- Brand name should be relevant
- Scope of content should be clear, explicit, and relevant
- Its optional for entities who wants to provide opt-out information, that needs to be provided completely. E.g "To opt-out, send SMS as STOP to 56789"

#### DON'Ts for consent templates:

- Not to use generic names for templates like Template1, ABC, etc.
- Not to mention invalid or irrelevant names under brand. This will be treated as invalid by Registrar
- Not to enter actual message sent to the customer or short message like "consent; sms to customers; etc."
- No variable to be used in scope of consent
- Multiple consents may not be required, since same Consent Template can be tagged to multiple Content Templates

#### Can consent templates be used immediately after Registration?

No. The consent templates can be used only after it is approved by the Registrar. Enterprise will be notified post approval.

#### As an Enterprise, can I acquire consent without registering a consent template?

• No. Consent should be tagged to Consent template while registering consents on DLT.

#### Can Enterprise edit any details once the consent template is registered?

• No, the Consent template cannot be edited once it is registered. The Enterprise must create a new template and send it for approval.

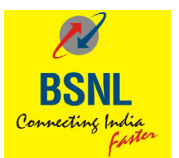

## Thank you

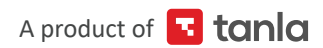